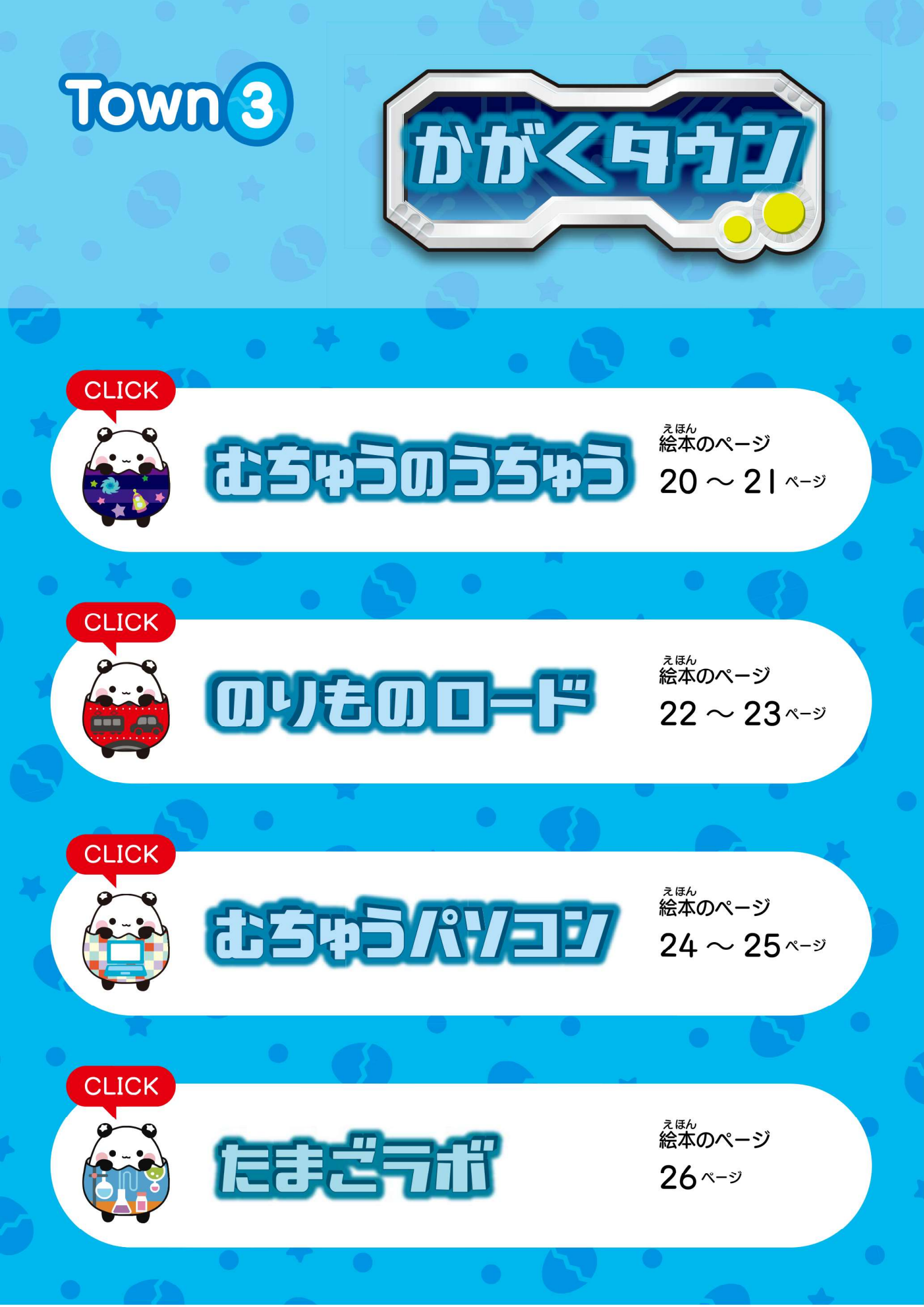

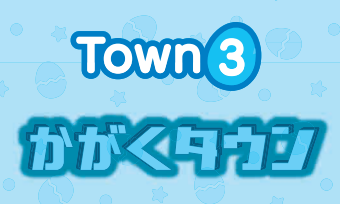

# むちゅうのうちゅう

<sup>えほん</sup> 絵本のページ

20~21~->

になります。

このページの体験ゲームを繋くプレ イすると、ホーム画面の「たまごパ ンダ」のから(むちゅうがら)が うちゅうむちゅうタイプ

- ▶ 🗿 ~ 🔞 を e ペンでタッチすると体験ゲームがはじまります。
- を e ペンでタッチすると体験ゲームがおわります。
- ▶ 💽 を e ペンでタッチすると彙めたスタンプを確認することができます。
- (分) を e ペンでタッチするとデジタル図鑑が表示されます。

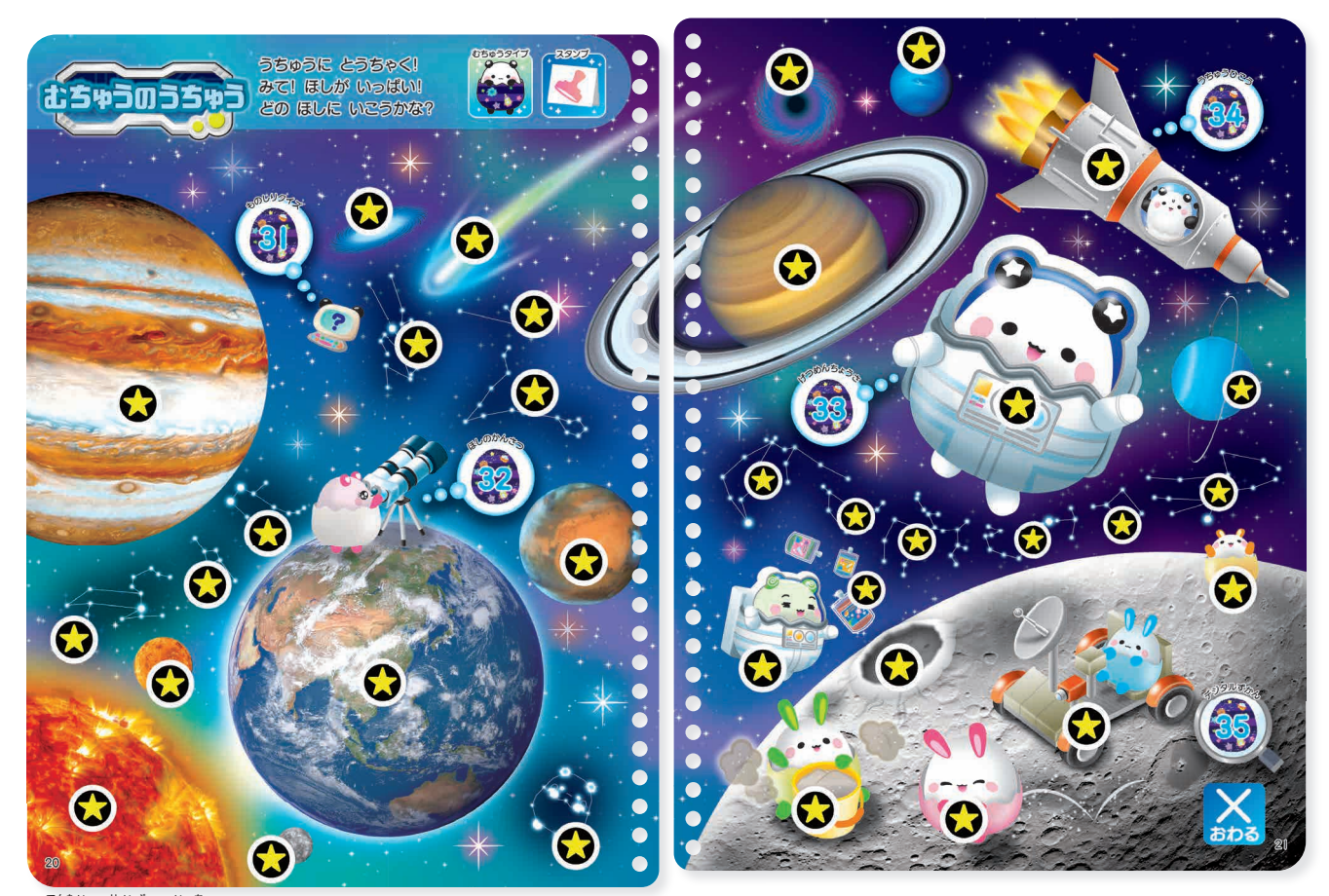

※天体や星座の位置・サイズはあくまでイメージです。

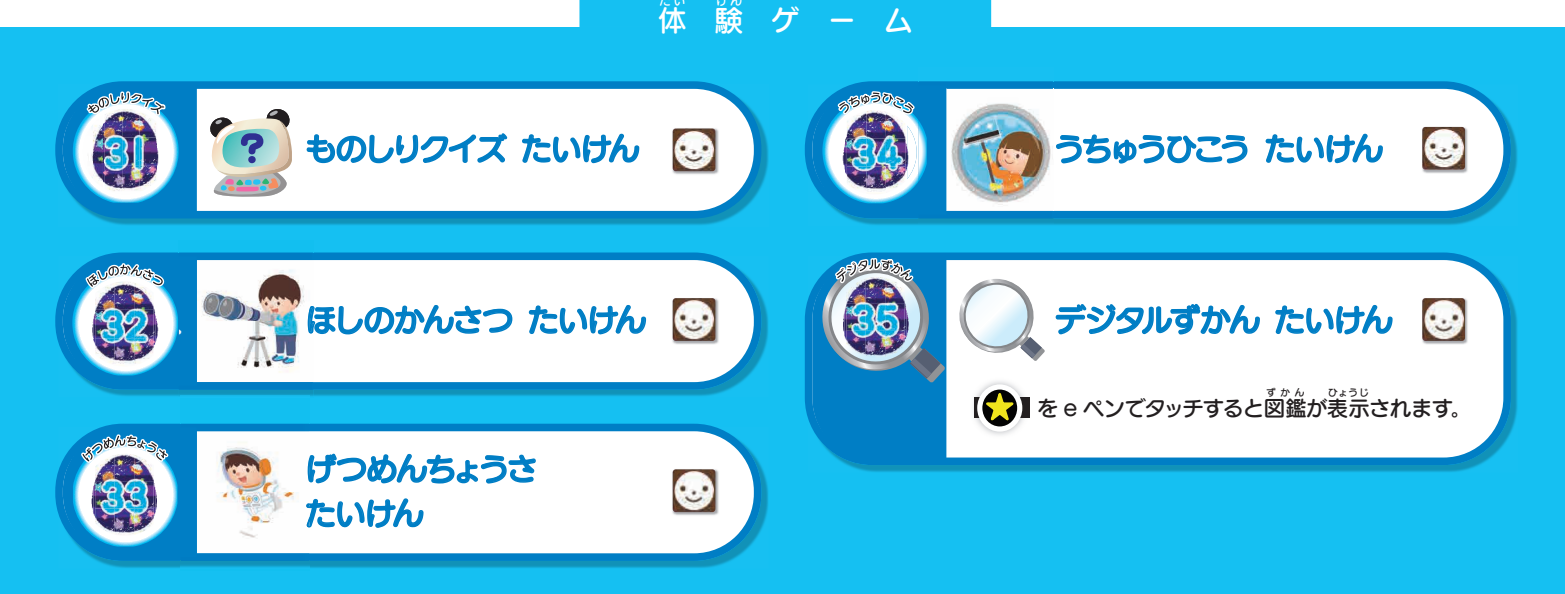

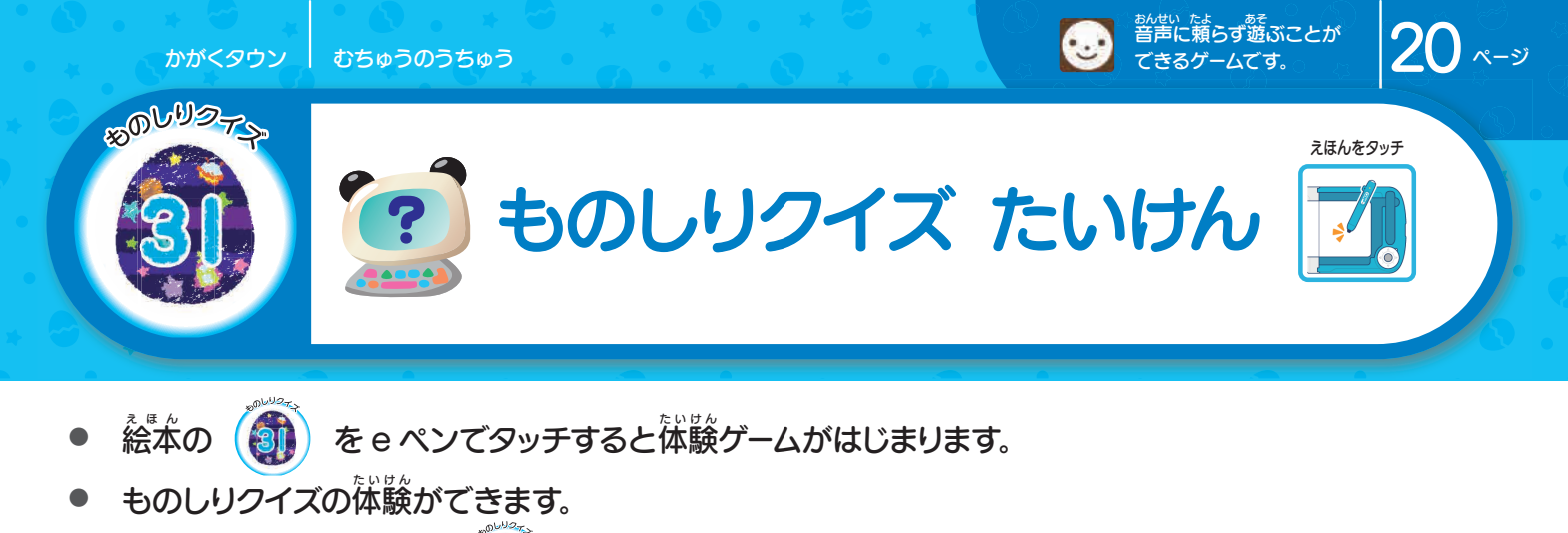

• 体験ゲームが終了すると () のスタンプがもらえます。

出題されたクイズの答えが絵本20~21ページの中にあります。 絵本のイラストを e ペンでタッチしてクイズに答えましょう。

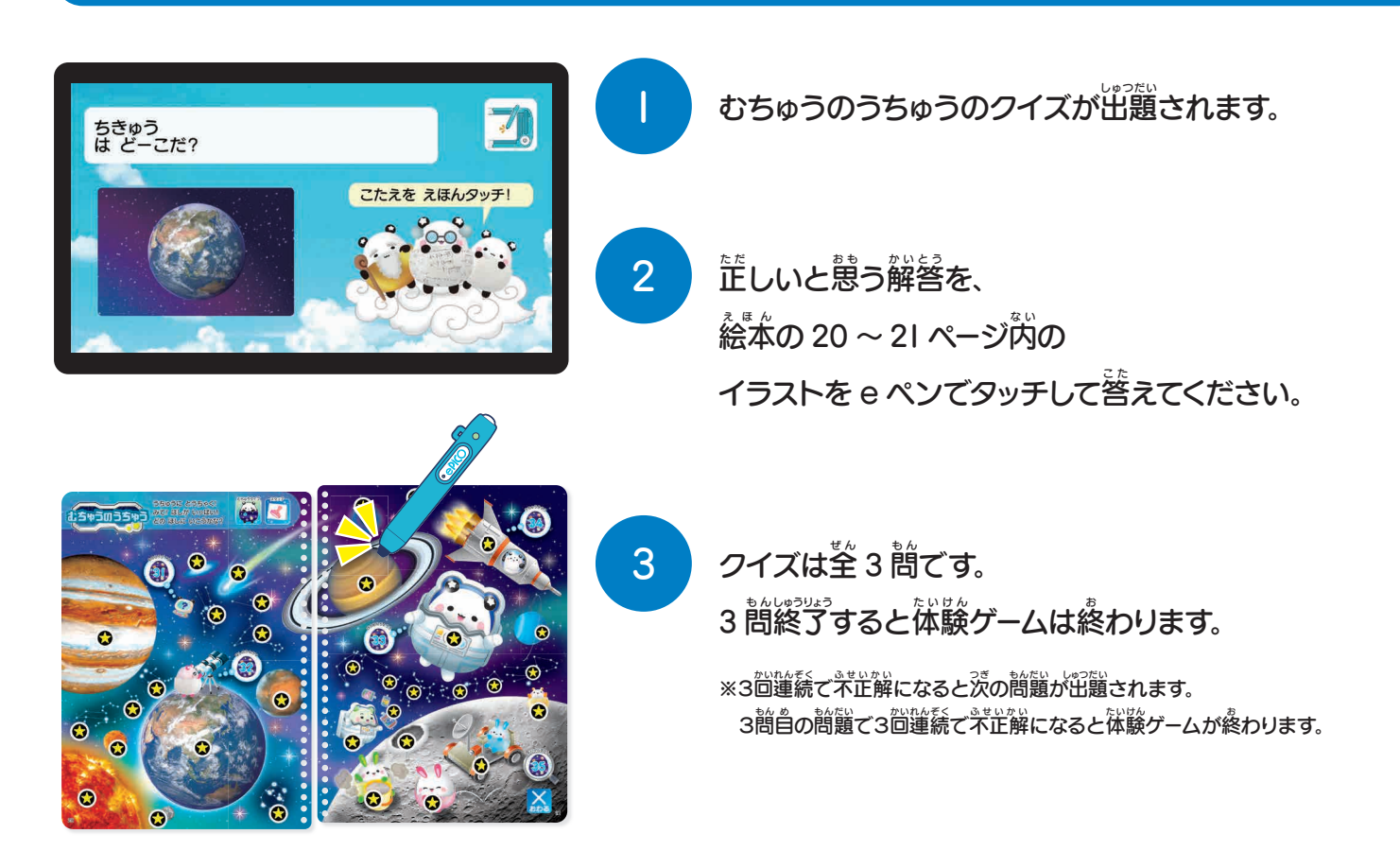

「こまったときは?」は「取扱説明書ダウンロード」<sup>いちらん</sup> 「こまったときは?」は「取扱説明書ダウンロード」一覧にある「 $(\mathbf{Q} \circ \mathbf{A})$ こまったときは?」を参照ください。

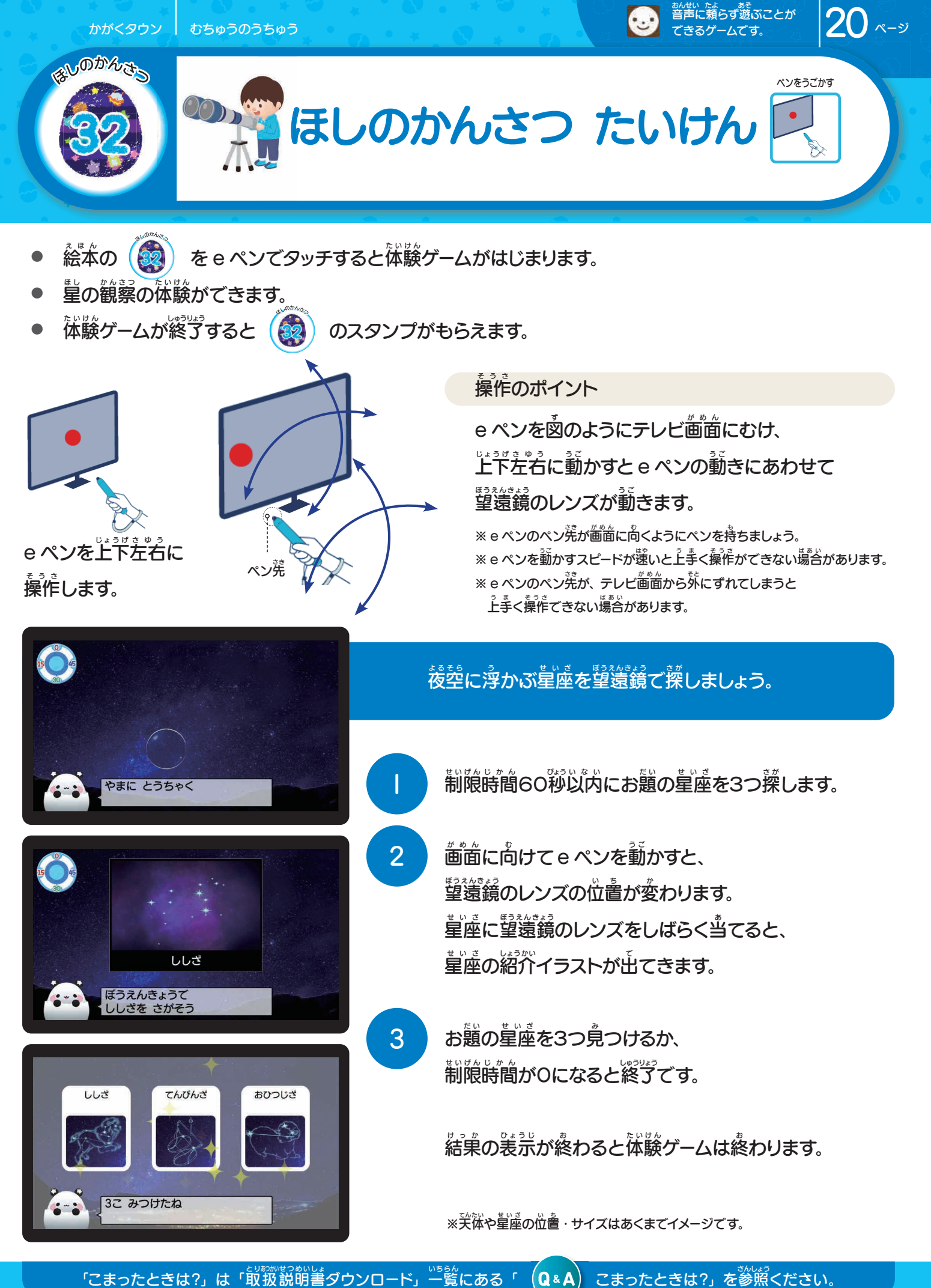

とちゅう たいけん あ ばあい えきん えきん ひょう たいけん きゅう たいけん きゅう たいけん きゅう たいけん きゅう たいけん きゅう きゅう たいけん しん 総本の ステム を e ペンでタッチしてください。 ※スタンプはもらえません。

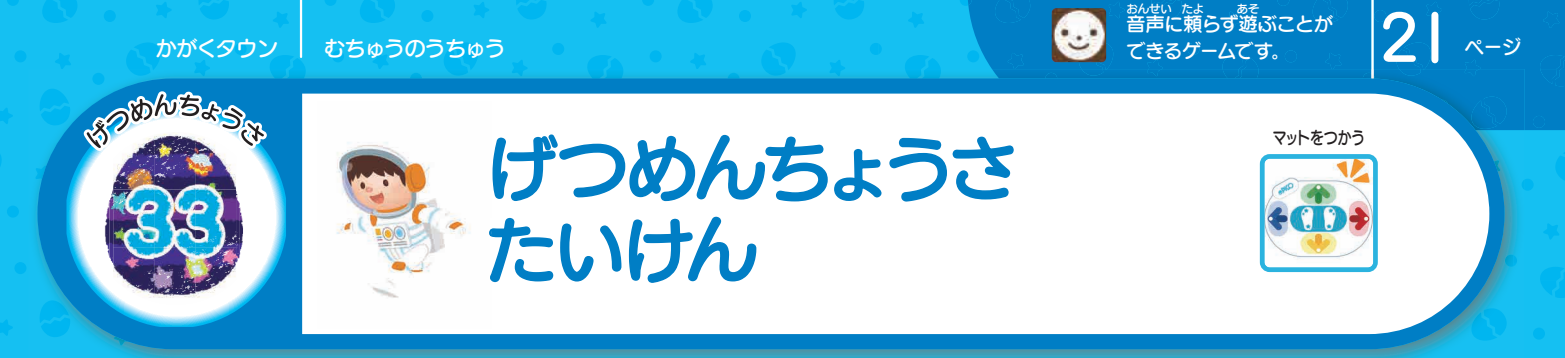

- 絵本の () を e ペンでタッチすると体験ゲームがはじまります。
- 「月窗讀讀査の体験ができます。 (地上の I/6 の置力を e マットを使用して体験できます。)
- 従験ゲームが終党すると (家) のスタンプがもらえます。

※eマットを接続しないと体験ゲームは、はじまりません。 また、eマットを接続するまでエラー箇箇は装示されます。 ※eマットを接続せず、エラー箇箇からトップ箇箇に貰りたい場合は、ePICO本体の釐簱スイッチを押してもう一度絵本ソフトを起動してください。

## お月様を走って、ジャンプして、色々調べてみましょう。

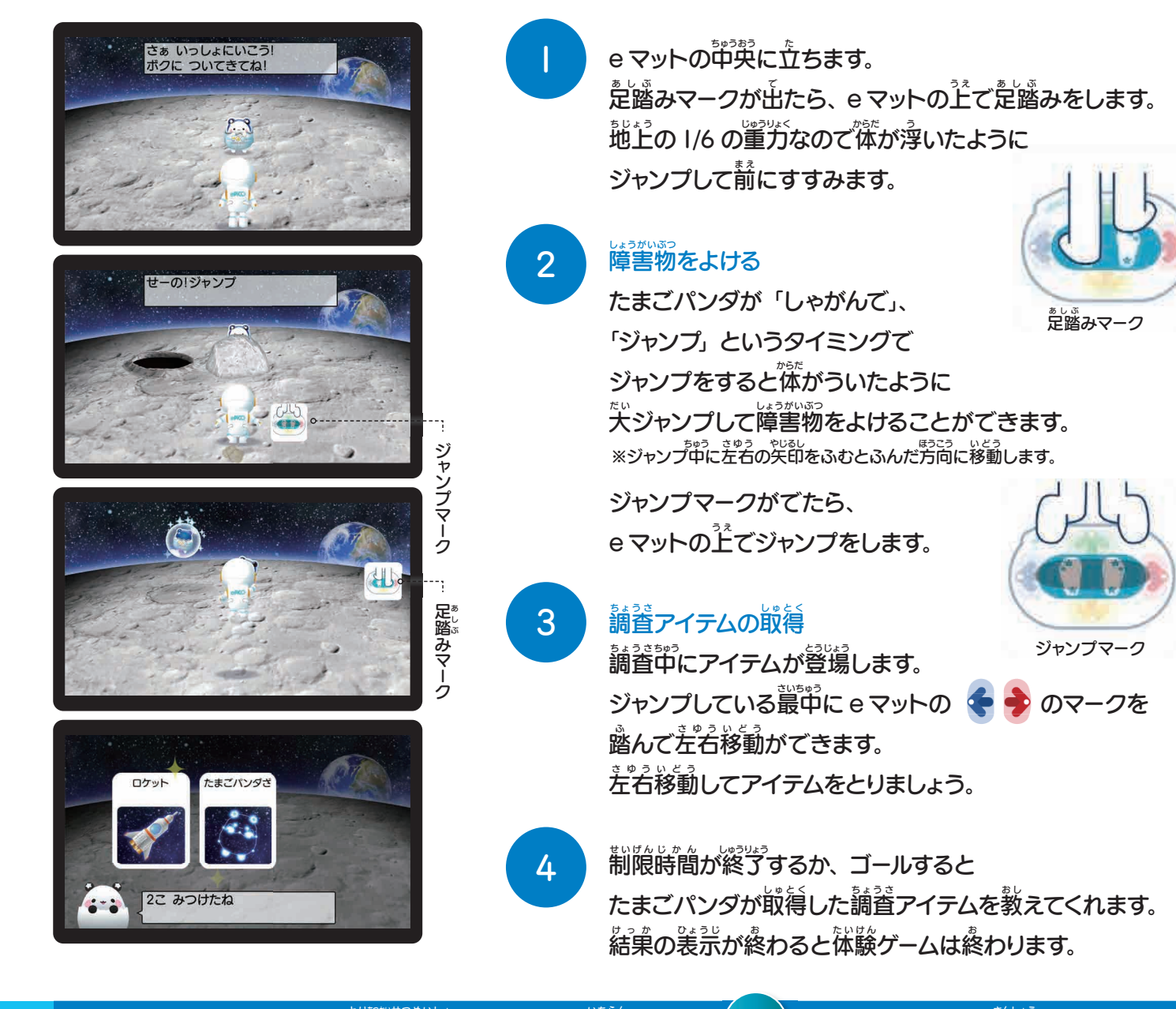

「こまったときは?」は「取扱説明書ダウンロード」一覧にある「 $(\mathbf{Q} \cdot \mathbf{A})$  こまったときは?」を
数
説ください。

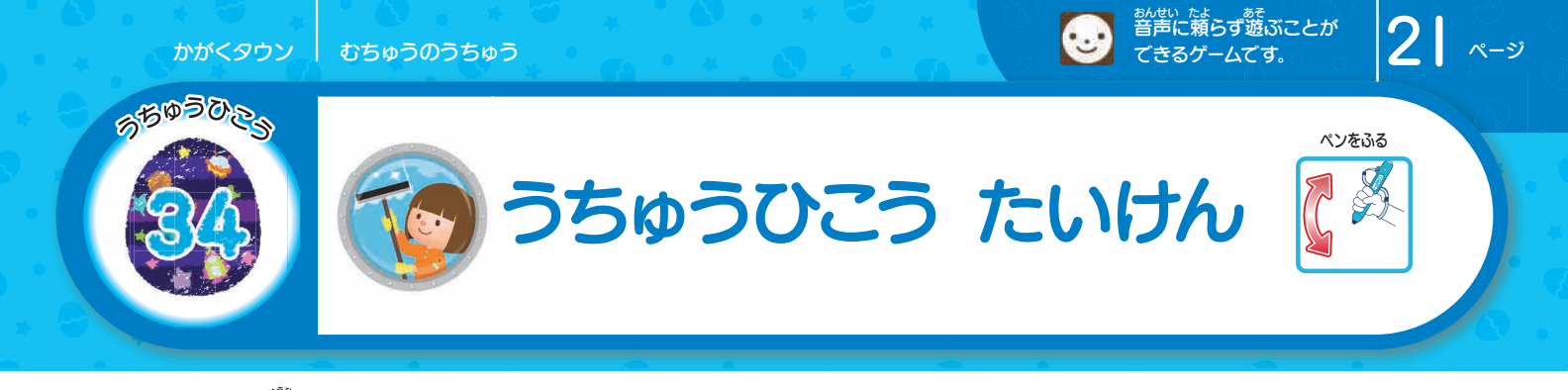

- 絵本の () を e ペンでタッチすると体験ゲームがはじまります。
- うちゅうひこうのお仕事体験ができます。
- な験ゲームが終了すると () のスタンプがもらえます。

# 汚れた学館がの窓をキレイにして雄大な学館の景色を見てみましょう。

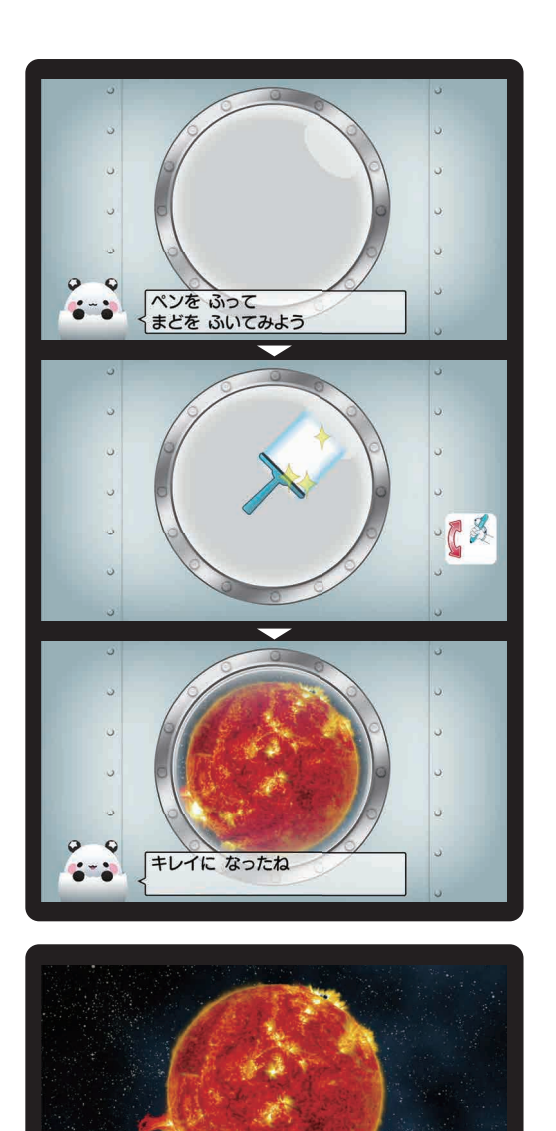

おおきくて あつい ほし! まわりを ほしが まわっているよ

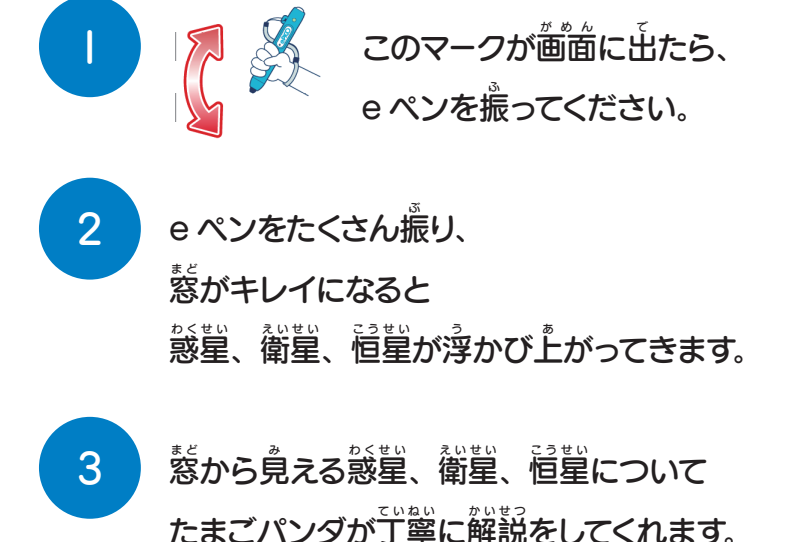

が認えていた。 解説が終わると 体験ゲームは終わります。

「こまったときは?」は「取扱説明書ダウンロード」、「覧にある「 $(\mathbf{Q} \circ \mathbf{A})$ こまったときは?」を参照ください。

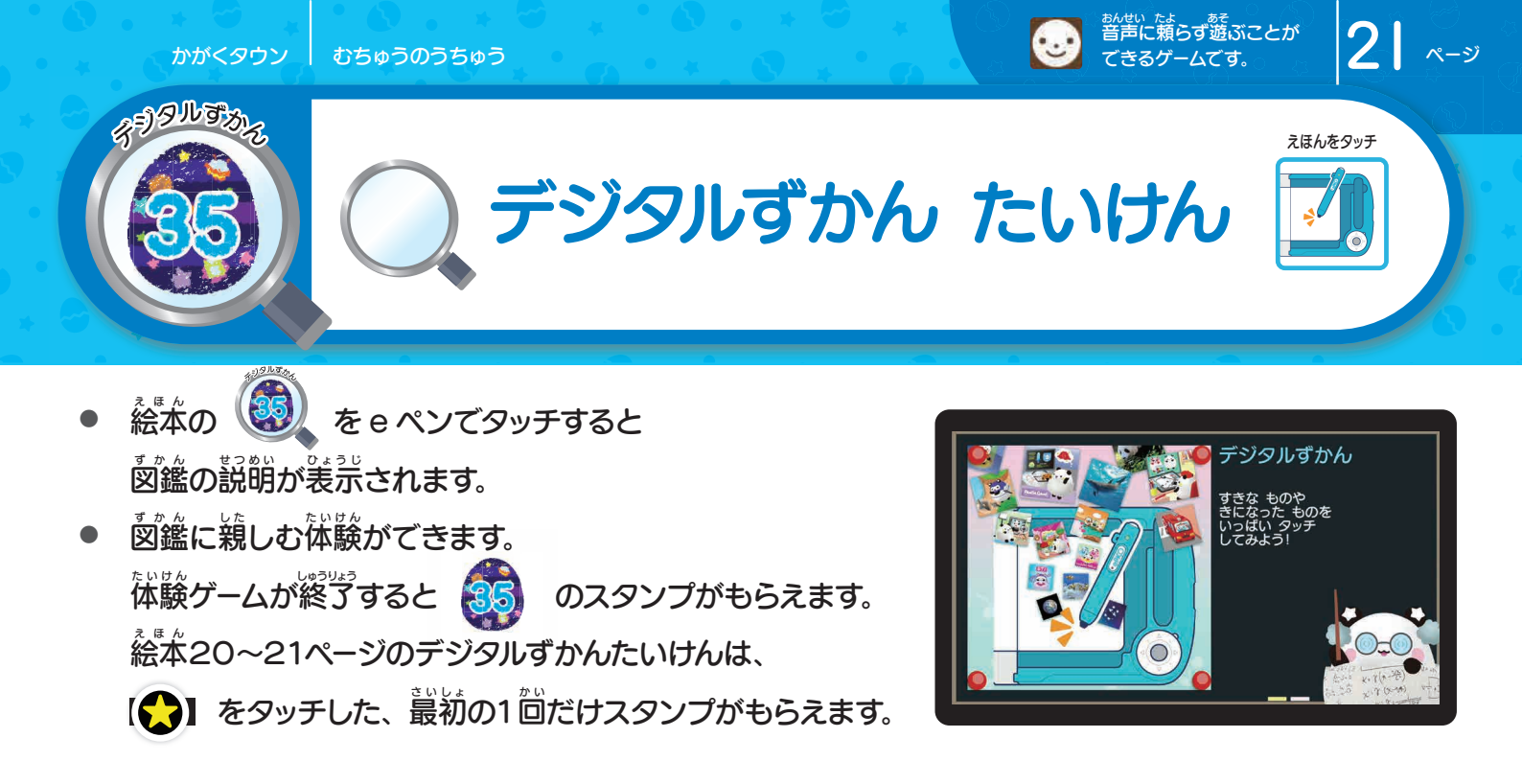

## 捻<sup>\*</sup>をのイラストを e ペンでタッチして図鑑を確認してみましょう。

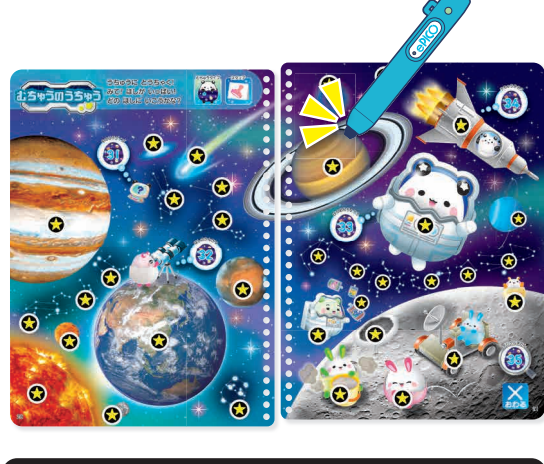

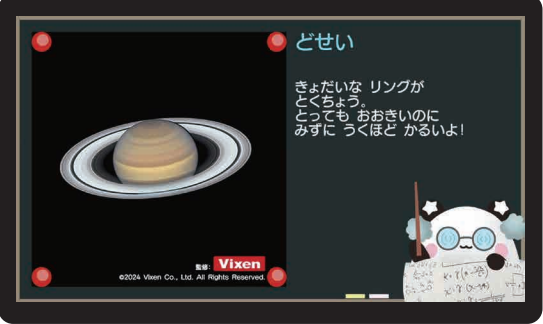

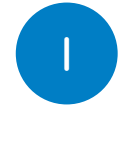

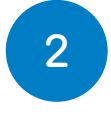

表示が終了すると 図鑑は終わります。

「こまったときは?」は「取扱説明書ダウンロード」一覧にある「 $\left(\mathbf{Q} \circ \mathbf{A}
ight)$ こまったときは?」を参照ください。

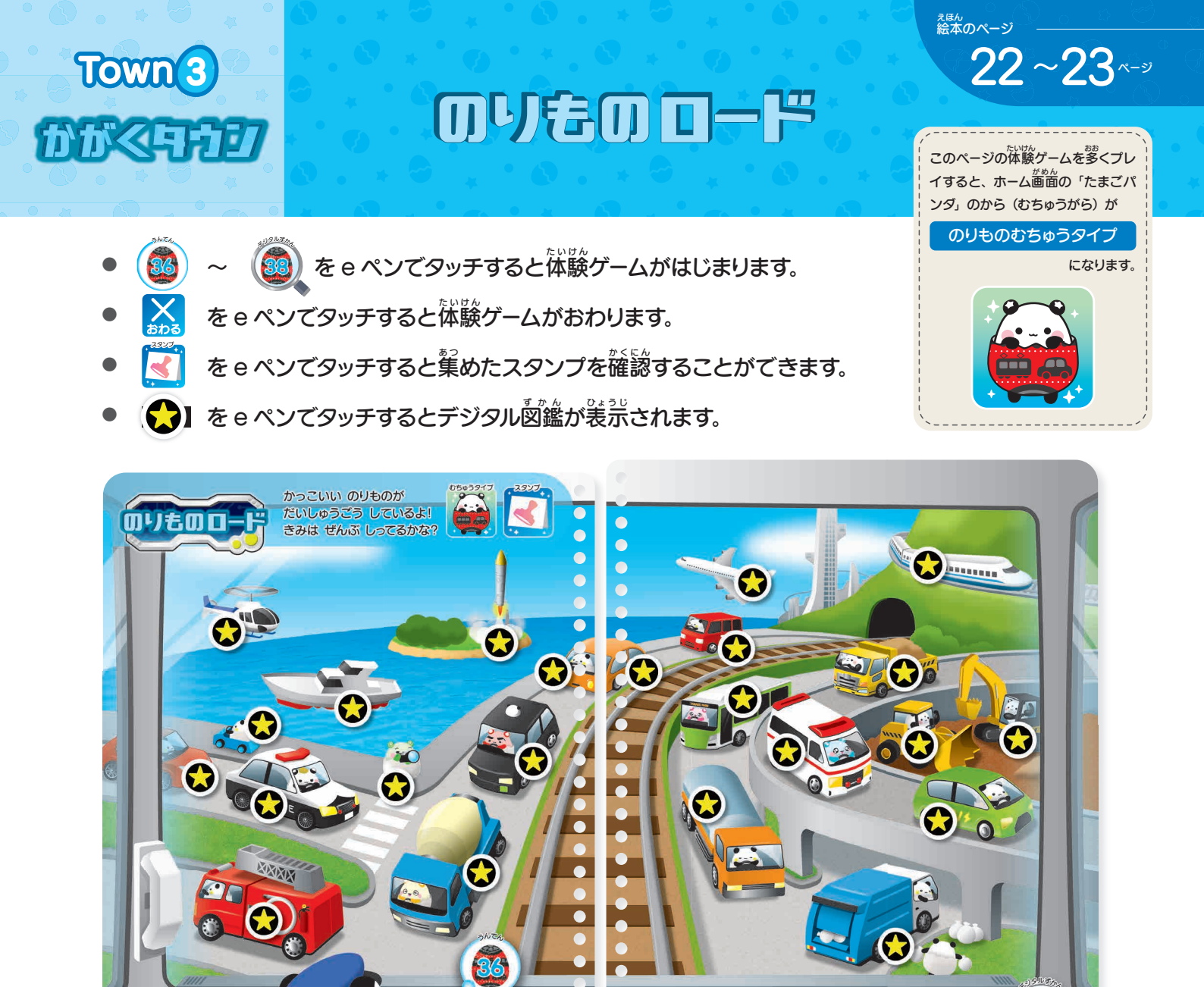

験 体 ゲ 厶

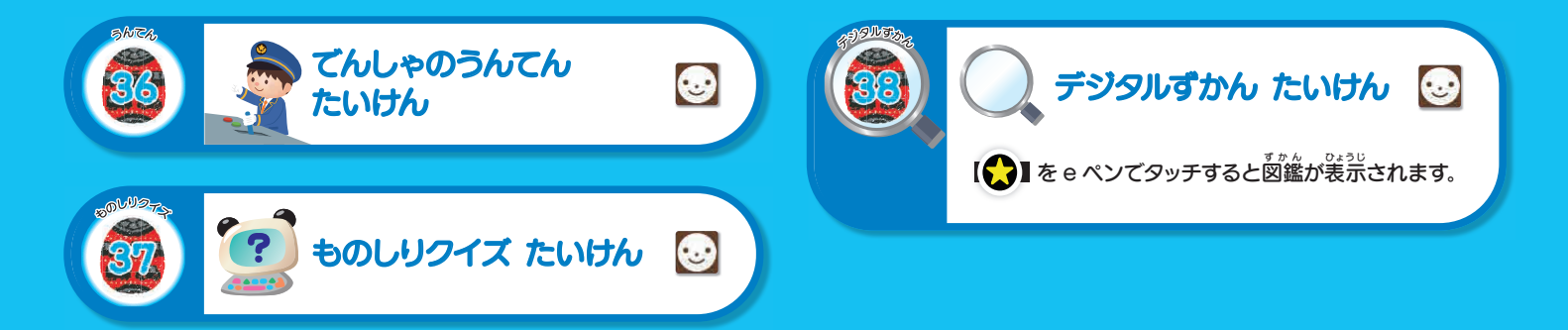

3

 $\bigcirc$ 

38

37

10 12 1

?

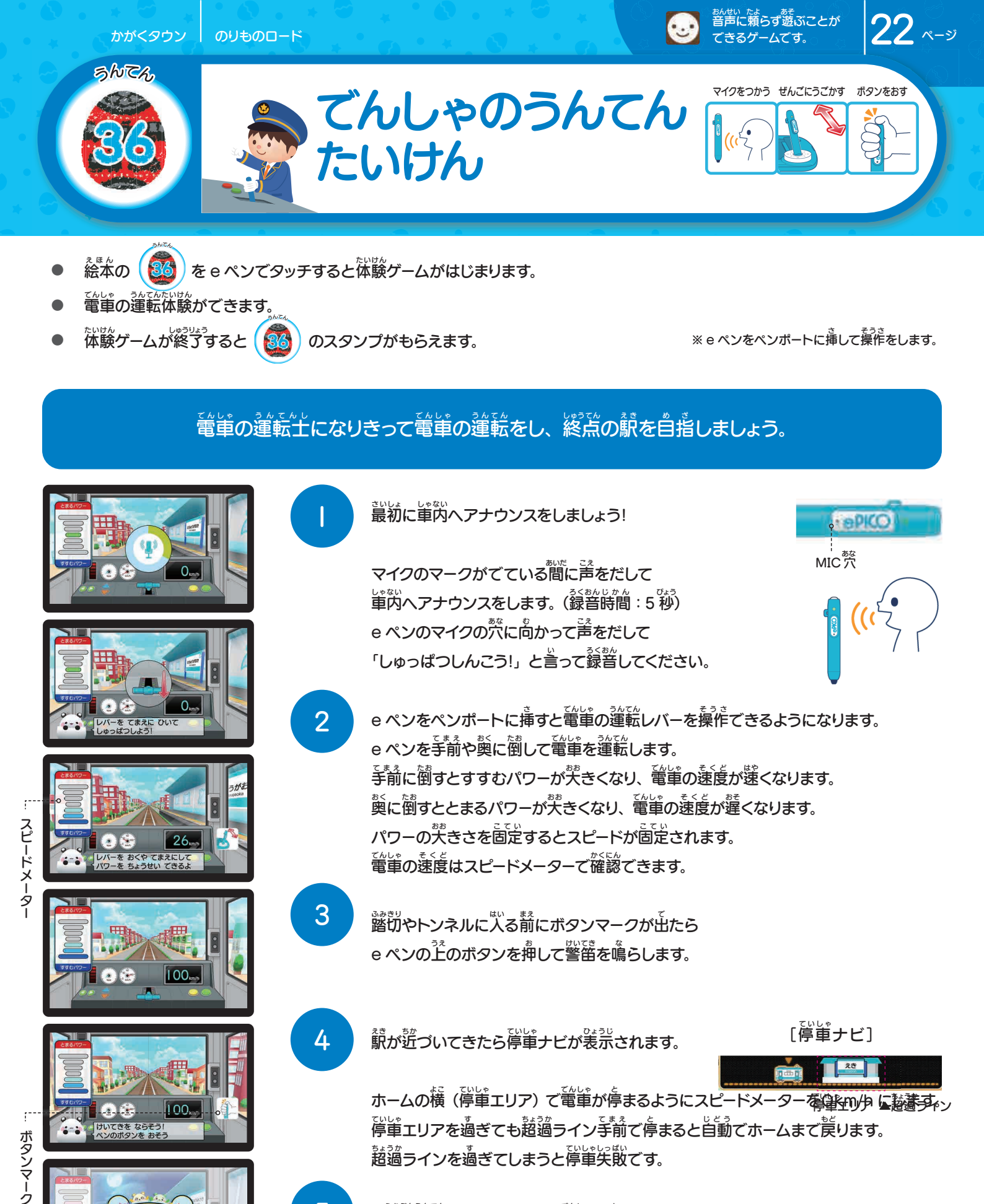

5 2駅分運転をし うんてん 運転の評価が表

2駅分運転をして、ホームに電車を停めると、 3456の評価が表示され、従験ゲームは終わります。

「こまったときは?」は「取扱説明書ダウンロード」一覧にある「 $\left( \mathbf{Q} \circ \mathbf{A} 
ight)$ こまったときは?」を参照ください。

しょうずに うんてん てきた さすがだね!

> $c^{5003}$  たいけん 途中で体験ゲームを終わりにしたい場合は、絵本のaboを e ペンでタッチしてください。※スタンプはもらえません。

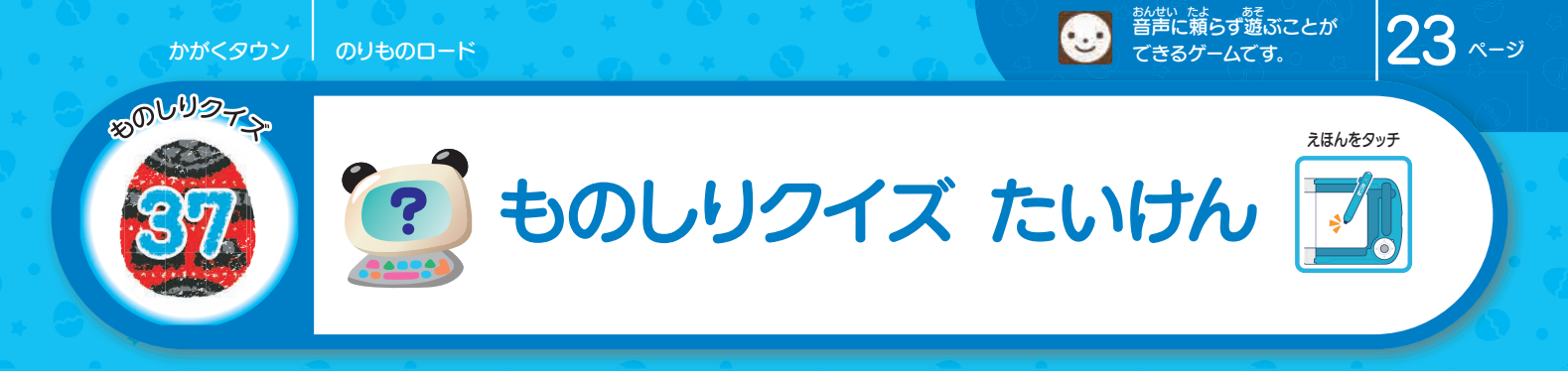

- 絵本の () を e ペンでタッチすると従いがケームがはじまります。
- ものしりクイズの体験ができます。
- 体験ゲームが終了すると (の) のスタンプがもらえます。

出題されたクイズの答えが絵本22~23ページの中にあります。 絵本のイラストを e ペンでタッチしてクイズに答えましょう。

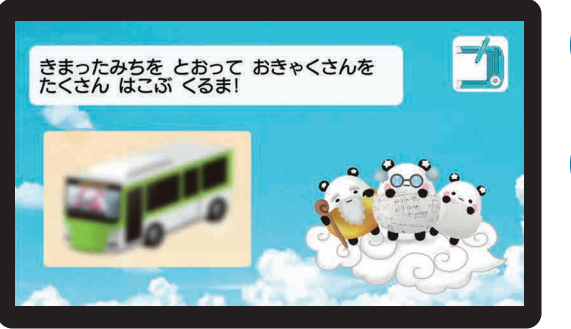

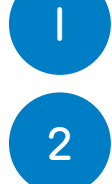

のりものロードのクイズが出題されます。

証しいと思う解答を、 絵本の 22 ~ 23 ページ内の イラストを e ペンでタッチして替えてください。

3

- クイズは23間です。 3間終うすると体験ゲームは終わります。
- ※3回連続で不正解になると次の問題が出題されます。 3問当の問題で3回連続で不正解になると次になる。 なきかいかいたち、なきいかい になると体験ゲームが終わります。

「こまったときは?」は「取扱説明書ダウンロード」「覧にある「 $(\mathbf{Q} \circ \mathbf{A})$ こまったときは?」を参照ください。

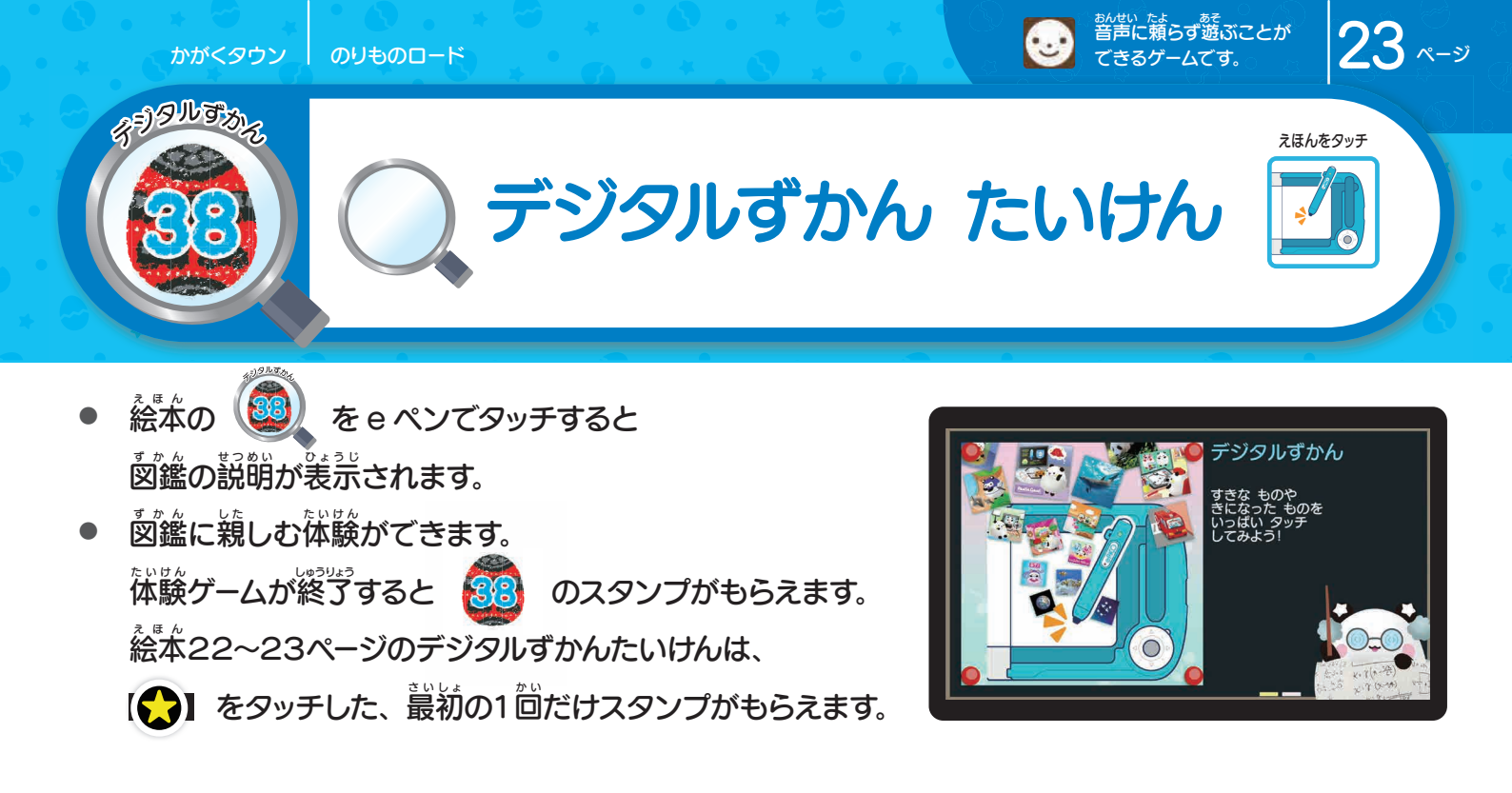

#### え え 、 本のイラストを e ペンでタッチして 図鑑を確認してみましょう。

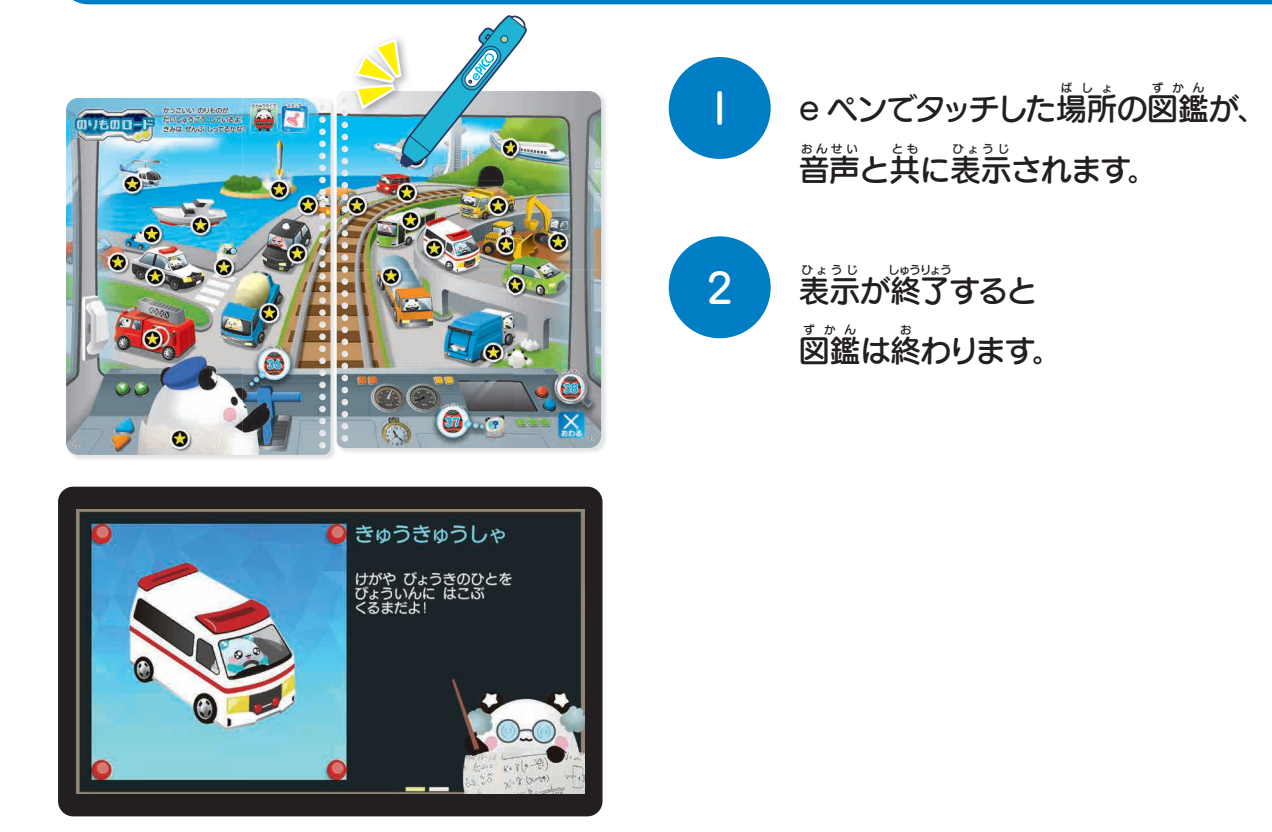

「こまったときは?」は「取扱説明書ダウンロード」 一覧にある「 $\left(\mathbf{Q} \circ \mathbf{A}
ight)$ こまったときは?」を参照ください。

![](_page_11_Picture_0.jpeg)

おちゆうパソコン

- 💦 を e ペンでタッチすると体験ゲームがおわります。
- ▶ 💽 を e ペンでタッチすると彙めたスタンプを確認することができます。
- ( $\bigcirc$ ) を e ペンでタッチするとデジタル 図鑑が表示されます。

![](_page_11_Picture_6.jpeg)

験 体 ゲ 厶

![](_page_11_Picture_8.jpeg)

![](_page_11_Picture_9.jpeg)

24~25

<sup>えほん</sup> 絵本のページ

![](_page_12_Picture_0.jpeg)

- 捻ഹの  $\left( \underbrace{\mathfrak{ss}} \right)$ を e ペンでタッチすると体験ゲームがはじまります。
- ひらがなタイピングの体験ができます。
- 体験ゲームが終うすると (33) のスタンプがもらえます。

### \*\*\* 絵本のキーボードを e ペンでタッチしてタイピングしましょう。

![](_page_12_Figure_5.jpeg)

「こまったときは?」は「取扱説明書ダウンロード」一覧にある「 $(\mathbf{Q} * \mathbf{A})$ こまったときは?」を参照ください。

![](_page_13_Picture_0.jpeg)

- ローマ学タイピングの体験ができます。
- 体験ゲームが終了すると (40) のスタンプがもらえます。
- ローマ学のプガについては、ローマ学表をご確認ください。

※ヘボン式ローマ学を使用しています。パスポートに書く落前や抱名、顧名などは墓本訪にローマ学が使われます。 shi、chi、tsu などが学校の菌語で簪うローマ学とは異なるものもありますので謹囂してください。

### 絵本のキーボードを e ペンでタッチしてタイピングしましょう。

![](_page_13_Figure_7.jpeg)

「こまったときは?」は「取扱説明書ダウンロード」一覧にある「 $(\mathbf{Q} * \mathbf{A})$  こまったときは?」を診惑ください。

かがくタウン むちゅうパソコン

![](_page_14_Picture_1.jpeg)

![](_page_14_Picture_3.jpeg)

![](_page_14_Picture_4.jpeg)

| ローマ学表(ヘボン式)     |          |                 |         |              |           |              |             |
|-----------------|----------|-----------------|---------|--------------|-----------|--------------|-------------|
| а               | i        | u               | е       | 0            |           |              |             |
| あ               |          | 5<br><b>k</b> u | ž<br>ko | ъ<br>ко      | kva       |              | kvo         |
| トロ<br>か         | NI<br>÷  | KU              |         | RU<br>Z      | トya<br>きゃ | ト y U<br>きゅ  | ト y U<br>きょ |
| sa              | shi      | SU              | SP      | S O          | sha       | shu          | sho         |
| ರ <b>ದ</b><br>ಕ | UП<br>U  | ਰ<br>ਹ          | ť       | <del>ک</del> | Up<br>Up  | しゅ           | しょ<br>しょ    |
| ta              | chi      | tsu             | te      | to           | cha       | chu          | cho         |
| t:              | 5        | 2               | 7       | Ł            | ちゃ        | ちゅ           | ちょ          |
| na              | ni       | nu              | ne      | no           | nya       | nyu          | nyo         |
| な               | に        | ø               | ね       | の            | にゃ        | にゅ           | にょ          |
| ha              | hi       | fu              | he      | ho           | hya       | hyu          | hyo         |
| は               | U<br>U   | เงิเ            | ~       | ほ            | ひゃ        | ወሪ           | ሪዩ          |
| ma              | mi       | mu              | me      | mo           | mya       | myu          | myo         |
| ま               | み        | む               | め       | も            | みゃ        | みゆ           | みょ          |
| ya              |          | УU              |         | УО           |           |              |             |
| P               | ri       | KU<br>In I      | ro      | ۍ<br>د م     | rvo       | <b>E</b> \ / | r\/0        |
| là              |          | I U<br>z        |         |              | lya       | I YU         | IYO         |
| 5<br>M/A        | 9        | ି               | 16      | n            | 92        | <u> ク</u> ゆ  | ካዋ          |
| か<br>vva<br>わ   |          |                 |         | h            |           |              |             |
| ga              | gi       | gu              | ge      | go           | gya       | gyu          | gyo         |
| が               | ぎ        | Ś               | げ       | ご            | ぎゃ        | ぎゅ           | ぎょ          |
| za              | ji       | zu              | ze      | ZO           | ja        | ju           | jo          |
| ざ               | じ        | ず               | ぜ       | ぞ            | じゃ        | じゅ           | じょ          |
| da              | ji       | zu              | de      | do           | ja        | ju           | јО          |
| だ               | ぢ        | ゴ               | で       | ど            | ぢゃ        | ぢゅ           | ぢょ          |
| ba              | DI       | bu              | be      | DO           | bya       | byu          | bуo         |
| ば               | ۍ<br>ک   | ស៊ី             | ~`<br>• | ぼ            | 0 %       | 0.0          | 0,1         |
| pa              | pi<br>2° | pu<br>?         | pe      | po<br>/=     | руа       | pyu          | руо         |
| Ъ               | i)       | ici             | X       | は            | 0.4       | C.Ø          | 02          |

※ヘボン式ローマ字を使用しています。パスポートに書く名前や地名、駅名などは基本的にローマ字が使われます。 shi、chi、tsuなど小学校の国語で習うローマ学とは異なるものもありますので注意してください。

「こまったときは?」は「取扱説明書ダウンロード」、「覧にある「 $(\mathbf{Q} * \mathbf{A})$ こまったときは?」を参照ください。

![](_page_15_Picture_0.jpeg)

- 絵本の (@) を e ペンでタッチすると体験ゲームがはじまります。
- えいごタイピングの体験ができます。
- 体験ゲームが終うすると (例) のスタンプがもらえます。

### \*\*\* 絵本のキーボードを e ペンでタッチしてタイピングしましょう。

![](_page_15_Figure_5.jpeg)

「こまったときは?」は「取扱説明書ダウンロード」「覧にある「 $(\mathbf{Q} \circ \mathbf{A})$ こまったときは?」を参照ください。

![](_page_16_Picture_0.jpeg)

#### え。 え。 本のイラストを e ペンでタッチして 図鑑を確認してみましょう。

![](_page_16_Picture_2.jpeg)

![](_page_16_Picture_3.jpeg)

e ペンでタッチした場所の図鑑が、 音声と共に表示されます。

![](_page_16_Picture_6.jpeg)

表示が終了すると 図鑑は終わります。

「こまったときは?」は「取扱説明書ダウンロード」一覧にある「 $(\mathbf{Q} \circ \mathbf{A})$ こまったときは?」を参照ください。

![](_page_17_Picture_0.jpeg)

![](_page_17_Picture_1.jpeg)

- $(\underline{69}) \sim (\underline{69})$  を e ペンでタッチすると体験ゲームがはじまります。
- k を e ペンでタッチすると体験ゲームがおわります。
- 💽 を e ペンでタッチすると顰めたスタンプを確認することができます。
- 😧 を e ペンでタッチするとデジタル 図鑑が表示されます。

![](_page_17_Picture_6.jpeg)

![](_page_17_Picture_7.jpeg)

26 ~->

<sup>えほん</sup> 絵本のページ

![](_page_17_Picture_8.jpeg)

![](_page_17_Picture_9.jpeg)

![](_page_18_Picture_0.jpeg)

- ・
   ・
   を e ペンでタッチすると体験ゲームがはじまります。
   ・
- 科学実験の体験ができます。
- ထ議ゲームが終了すると (優) のスタンプがもらえます。

2つの色を混ぜて色をつくって、たまごパンダの殻を染めてみましょう。

![](_page_18_Figure_5.jpeg)

「こまったときは?」は「取扱説明書ダウンロード」一覧にある「  $(\mathbf{Q} * \mathbf{A})$  こまったときは?」を参照ください。 ©SEGA FAVE 2024 送中で体験ゲームを終わりにしたい場合は、絵本の X を e ペンでタッチしてください。※スタンプはもらえません。

![](_page_19_Picture_0.jpeg)

### <sup>\*\*\*</sup>絵本のイラストを e ペンでタッチして図鑑を確認してみましょう。

![](_page_19_Picture_2.jpeg)

たまごうボ

「こまったときは?」は「取扱説明書ダウンロード」一覧にある「 $(\mathbf{Q} \circ \mathbf{A})$ こまったときは?」を参照ください。